# Резервное копирование

## и восстановление виртуальных машин

KVM

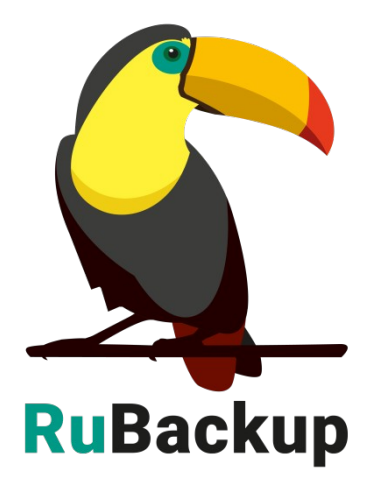

Версия 1.9

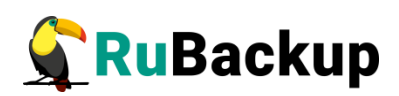

# Содержание

| Введение                                                                         | 3               |
|----------------------------------------------------------------------------------|-----------------|
| Подготовка хоста KVM для выполнения резервного к средствами RuBackup             | опирования<br>5 |
| Подготовка виртуальной машины KVM для выполнения копирования средствами RuBackup | резервного<br>8 |
| Мастер-ключ                                                                      | 11              |
| Защитное преобразование резервных копий                                          | 12              |
| Менеджер администратора RuBackup (RBM)                                           | 14              |
| Менеджер клиента RuBackup (RBC)                                                  | 22              |
| Утилиты командной строки клиента RuBackup                                        | 26              |
| Восстановление резервной копии виртуальной машины                                | 28              |
| Операции над ВМ, восстановленной без развертывания                               | 33              |

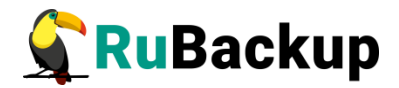

## Введение

Система резервного копирования RuBackup позволяет выполнять клиентам полное, инкрементальное и дифференциальное резервное копирование виртуальных машин KVM без их остановки.

**Полное резервное копирование** – это создание резервной копии всех данных из исходного набора, независимо от того, изменялись данные или нет с момента выполнения последней полной резервной копии.

**Дифференциальное резервное копирование** сохраняет только данные, изменённые со времени выполнения предыдущего полного резервного копирования.

Инкрементальное резервное копирование сохраняет только данные, изменённые со времени выполнения предыдущей инкрементальной резервной копии, а если такой нет, то со времени выполнения последней полной резервной копии.

Для выполнения резервного копирования виртуальных машин на хост, где установлен KVM, требуется установить клиента RuBackup и модуль kvm для клиента RuBackup. В виртуальные машины, для которых предполагается выполнение pesepвного копирования средствами RuBackup, должен быть установлен *qemu-guest-agent* и в их конфигурацию должен быть добавлен *Channel Device org.qemu.guest\_agent.0*.

Резервное копирование выполняется по заранее заданным правилам в глобальном расписании RuBackup. Клиенту доступно срочное резервное копирование виртуальных машин KVM, но в этом случае выполняется полное резервное копирование выбранного ресурса.

Восстановление резервной копии возможно по инициативе клиента. Для восстановления данных пользователь должен ввести пароль, позволяющий выполнить восстановление.

Полное резервное копирование может быть выполнено с применением сжатия на стороне клиента или на стороне сервера RuBackup, возможно выполнить защитное преобразование резервной копии выбранным алгоритмом (см. раздел «Защитное преобразование резервных копий»).

RuBackup может выполнять резервное копирование виртуальных машин KVM с дисками следующих типов: *file*, *block*, *network* (в том случае, когда диски виртуальной машины располагаются в хранилище Ceph в виде *rados block device*).

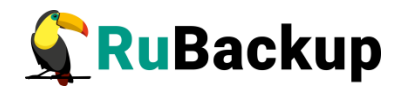

Резервное копирование поддерживается для *raw*, *lvm*, *qcow2*. Количество дисков в виртуальной машине может быть больше одного, в этом случае резервное копирование выполняется для всех дисков.

В ходе выполнения резервного копирования используется технология создания моментальных снимков виртуальной машины. Перед созданием снимка и сразу после создания снимка, внутри виртуальной машины может быть выполнен скрипт, который обеспечит консистентность данных приложения, функционирующего в виртуальной машине.

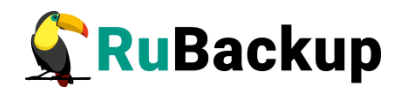

# Подготовка хоста КVМ для

### выполнения резервного копирования

## средствами RuBackup

Для возможности резервного копирования и восстановления виртуальных машин KVM при помощи CPK RuBackup на сервер следует установить следующие пакеты:

- rubackup-client.deb клиент резервного копирования,
- rubackup-kvm.deb модуль резервного копирования данных KVM.

### Установка клиента RuBackup

Для осуществления резервного копирования и восстановления виртуальных машин KVM при помощи RuBackup на сервер должен быть установлен клиент RuBackup со всеми необходимыми модулями. Клиент RuBackup представляет собой фоновое системное приложение (демон или сервис), обеспечивающее взаимодействие с серверной группировкой RuBackup.

Для выполнения резервного копирования виртуальных машин KVM клиент RuBackup должен работать от имени суперпользователя (root в Linux и Unix).

Подробно процедура установки клиента описана в «Руководстве по установке серверов резервного копирования и Linux клиентов RuBackup», для операционной системы Windows — в «Руководстве по установке Windows клиентов RuBackup».

### Установка пакетов модулей резервного копирования

Установка пакета модулей резервного копирования RuBackup производится из учётной записи с административными правами на узле KVM после установки на него клиента RuBackup.

Для установки пакета модулей используйте следующий вызов:

В зависимости от типа операционной системы:

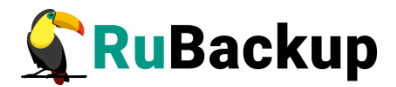

# sudo dpkg -i ./rubackup-kvm.deb или # sudo rpm -I ./rubackup-ceph-kvm.rpm

### Настройка каталога для временных файлов

Для создания резервных копий и хранения временных файлов, которые создаются при их восстановлении, требуется определённое пространство. Рекомендуется выделить для этой цели отдельный диск или устройство хранения достаточного размера и примонтировать к /kvm-backup (либо к иной удобной точке монтирования), во избежание переполнения системного диска. Необходимо определить этот каталог как значение параметра use-local-backup-directory в конфигурационном файле /opt/rubackup/etc/config.file и перезагрузить клиент RuBackup.

В исключительных случаях допустимо использование возможности сервера RuBackup предоставить клиенту NFS каталог для создания резервной копии. Для этого нужно определить значение параметра *nfs-share-mountpoint*, который определяет в какую точку файловой системы будет примонтирован NFS каталог. Параметр *use-local-backup-directory* в этом случае должен быть отключён, а на сервере RuBackup произведены соответствующие настройки для определения разделяемого каталога. Более подробно см. «Руководство системного администратора RuBackup».

### Настройка AppArmor

В некоторых случаях *аррагто*г может блокировать выполнение резервного копирования виртуальных машин. На это может указывать следующая ошибка:

(error: internal error: unable to execute QEMU command 'transaction': Could not create file: Permission denied)

и сообщения о блокировании операций AppArmor в журнале системы.

Для того, чтобы данную ошибку устранить, необходимо выполнить:

```
sudo apt-get install apparmor-utils
```

sudo aa-complain /usr/sbin/libvirtd

sudo aa-complain /etc/apparmor.d/libvirt/libvirt-7d2b303d-8c14-4a1d-9cbd-9020460b2f4e (подобные файлы)

Какой именно файл блокируется можно определить командой:

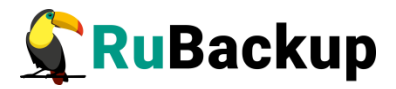

```
sudo cat /var/log/syslog | grep "apparmor" | grep "DENIED" | grep
libvirt
```

В том случае, когда у виртуальной машины несколько дисков, при создании снэпшота может возникнуть блокировка, инициированная *аррагтог*.

Чтобы избежать подобных ситуаций, необходимо внести информацию о каталоге для создания резервных копий и хранения временных файлов в шаблон /etc/apparmor.d/libvirt/TEMPLATE.qemu:

```
profile LIBVIRT_TEMPLATE flags=(attach_disconnected) {
    #include <abstractions/libvirt-qemu>
    /kvm-backup/** rw,
}
```

### Удаление клиента RuBackup

При необходимости вы можете удалить с сервера клиент RuBackup и установленные модули резервного копирования. Удаление клиента RuBackup возможно из учётной записи с административными правами.

Для удаления сервиса *rubackup-client* используйте команды:

- \$ sudo systemctl disable rubackup\_client
- \$ sudo systemctl daemon-reload

Для удаления клиента RuBackup и модуля **rubackup-kvm** используйте следующие команды.

- \$ sudo apt remove rubackup-kvm
- \$ sudo apt remove rubackup-client

При необходимости удалить клиент RuBackup из конфигурации СРК, это может сделать системный администратор RuBackup при помощи оконного Менеджера Администратора RBM.

После удаления клиента RuBackup в ОС Astra Linux SE 1.6 с активированным режимом защитной программной среды, необходимо:

1. Выполнить команду:

- \$ sudo update-initramfs -u -k all 2. Перезагрузить операционную систему:
- \$ init 6

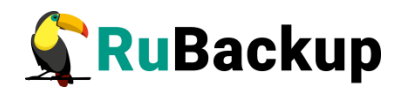

# Подготовка виртуальной машины КVМ

### для выполнения резервного

### копирования средствами RuBackup

Для подготовки виртуальной машины KVM необходимо выполнить следующие действия:

1. Установить для виртуальной машины оборудование *chanell device org.qemu.guest\_agent.0*. Это можно сделать при помощи *virt-manager* (рисунок 1):

| Файл Виртуал                                                                                                    | Добавление виртуального оборудования (на rubackup)                                                                                                    | 8          |
|----------------------------------------------------------------------------------------------------|----------------------------------------------------------------------------------------------------|------------|
|                                                                                                    | 🖾 Хранилище Устройство Channel                                                                                                    |            |
| <ul> <li>Обзор</li> <li>Производ</li> <li>Процессо</li> <li>Парамять</li> <li>Парамятр</li> <li>VirtlO Дис</li> <li>VirtlO Дис</li> <li>VirtlO Дис</li> <li>NIC :e8:be</li> <li>Планшет</li> <li>Мышь</li> <li>Клавиатур</li> <li>Планшет</li> <li>Дисплей 5</li> <li>Sound icht</li> <li>Последов</li> <li>Канал qer</li> <li>Видео QX</li> </ul> | Контроллер<br>Сеть<br>Ввод<br>Графика<br>Звук<br>Последовательное<br>Параллельное<br>Консоль<br>Канал<br>USB-устройство узла<br>PCI-устройство узла<br>Bидео<br>Cлежение<br>Файловая система<br>Cnapt-карты<br>Payne Conseщение о панике | Готово     |
| Добавить об                                                                                                    | борудование                                                                                                    | Cancel App |

Рисунок 1

2. В операционной системе Linux виртуальной машины необходимо установить пакет *qemu-guest-agent*.

# apt-get install qemu-guest-agent

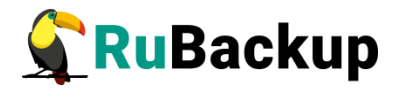

или

# yum install qemu-guest-agent

- 3. Для операционной системы Windows с диска *virtio-win* необходимо установить пакет *qemu-ga* из папки *guest-agent*, которая находится в корне диска.
- 4. В операционной системе виртуальной машины необходимо установить гостевые расширения из диска Virtio-Win. Для этого:
  - 1) Добавьте ISO-образ с гостевыми расширениями в операционную систему виртуальной машины как виртуальный CD-ROM.
  - 2) В виртуальной машине откройте подключенный виртуальный CD-ROM.
  - 3) Запустите файл virtio-win-gt-x64.
  - 4) Используя мастер установки, установите QEMU Guest Agent и SPICE agent.
  - 5) Перезагрузите виртуальную машину.

Диск Virtio-Win доступен для скачивания по ссылке:

https://fedorapeople.org/groups/virt/virtio-win/direct-

downloads/latest-virtio/virtio-win.iso

- 5. Для Astra Linux Смоленск необходимо использовать диск разработки и добавить соответствующий iso image в операционную систему как виртуальный CDROM. После этого:
  - # sudo apt-cdrom add
  - # sudo apt update
  - # sudo apt install qemu-guest-agent

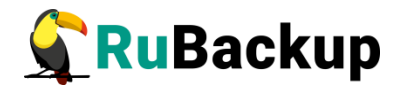

### Локальный лист ограничений

В том случае, если какие-либо конкретные ресурсы клиента не должны попасть в резервную копию, их можно включить в локальный лист ограничений на клиенте. Лист ограничений располагается в файле /opt/rubackup/etc/rubackup\_restriction.list.kvm.

Наименование ресурса, для которого нет необходимости выполнять резервное копирование, должно быть указано в отдельной строке соответствующего файла.

Для того, чтобы листы ограничений имели силу, необходимо включить эту возможность для клиента в конфигурации RuBackup (см. Руководство системного администратора RuBackup).

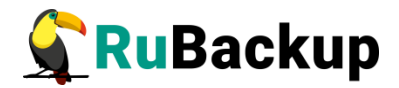

## Мастер-ключ

В ходе установки клиента RuBackup будет создан мастер-ключ для защитного преобразования резервных копий, а также ключи для электронной подписи, если предполагается использовать электронную подпись.

Внимание! При утере ключа вы не сможете восстановить данные из резервной копии, если она была преобразована с помощью защитных алгоритмов.

Важно! Ключи рекомендуется после создания скопировать на внешний носитель, а также распечатать бумажную копию и убрать эти копии в надёжное место.

Мастер-ключ рекомендуется распечатать при помощи утилиты hexdump, так как он может содержать неотображаемые на экране символы:

\$ hexdump /opt/rubackup/keys/master-key
0000000 79d1 4749 7335 e387 9f74 c67e 55a7 20ff
0000010 6284 54as 83a3 2053 4818 e183 1528 a343
0000020

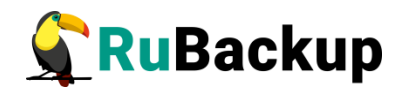

## Защитное преобразование резервных

### копий

При необходимости, сразу после выполнения резервного копирования ваши резервные копии могут быть преобразованы на хосте клиента. Таким образом, важные данные будут недоступны для администратора RuBackup или других лиц, которые могли бы получить доступ к резервной копии (например, на внешнем хранилище картриджей ленточной библиотеки или на площадке провайдера облачного хранилища для ваших резервных копий).

Защитное преобразование осуществляется входящей в состав RuBackup утилитой rbcrypt. Ключ для защитного преобразования резервных копий располагается на хосте клиента в файле /opt/rubackup/keys/master-key. Защитное преобразование данных при помощи rbcrypt возможно с длиной ключа 256 бит (по умолчанию), а также 128, 512 или 1024 бита в зависимости от выбранного алгоритма преобразования.

Автоматическое защитное преобразование и обратное преобразование резервных копий клиентом RuBackup возможны при помощи ключей длиной 256 бит, однако утилита rbcryt поддерживает ключи длиной 128, 256, 512 и 1024 бита (в зависимости от выбранного алгоритма преобразования). Если необходимо для правила глобального расписания выбрать особый режим преобразования, с длиной ключа, отличной от 256 бит и с ключом, располагающемся В другом месте, то ΒЫ можете воспользоваться возможностью сделать это при помощи скрипта, выполняющегося после выполнения резервного копирования (определяется в правиле глобального расписания администратором RuBackup). При этом необходимо, чтобы имя преобразованного файла осталось таким же, как и ранее, иначе задача завершится с ошибкой. Провести обратное преобразование такого файла после восстановления его из резервной копии следует вручную при помощи утилиты преобразования. При таком режиме работы нет необходимости указывать алгоритм преобразования в правиле резервного копирования, либо архив будет преобразован ещё раз автоматически с использованием мастерключа.

Для выполнения защитного преобразования доступны алгоритмы, представленные в таблице 1.

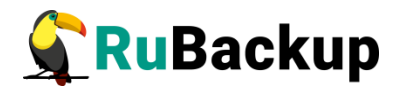

Таблица 1— Алгоритмы защитного преобразования, доступные в утилите rbcrypt

| Алгоритм   | Длина ключа,<br>бит | Примечание                                                |
|------------|---------------------|-----------------------------------------------------------|
| Anubis     | 128, 256            |                                                           |
| Aria       | 128, 256            |                                                           |
| CAST6      | 128, 256            |                                                           |
| Camellia   | 128, 256            |                                                           |
| Kalyna     | 128, 256, 512       | Украинский национальный стандарт <u>ДСТУ</u><br>7624:2014 |
| Kuznyechik | 256                 | Российский национальный стандарт ГОСТ<br>Р 34.12-2015     |
| MARS       | 128, 256            |                                                           |
| Rijndael   | 128, 256            | Advanced Encryption Standard (AES)                        |
| Serpent    | 128, 256            |                                                           |
| Simon      | 128                 |                                                           |
| SM4        | 128                 | Китайский национальный стандарт для<br>беспроводных сетей |
| Speck      | 128, 256            |                                                           |
| Threefish  | 256, 512, 1024      |                                                           |
| Twofish    | 128, 256            |                                                           |

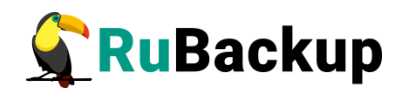

# Менеджер администратора RuBackup

# (RBM)

Оконное приложение «Менеджер администратора RuBackup» (RBM) предназначено для общего администрирования серверной группировки RuBackup, управления клиентами резервного копирования, глобальным расписанием резервного копирования, хранилищами резервных копий и пр.

RBM может быть запущено администратором на основном сервере резервного копирования RuBackup.

Для запуска менеджера администратора RBM необходимо выполнить команду:

- # ssh -X user@rubackup\_server
- # /opt/rubackup/bin/rbm&

На вкладке **Объекты** в левой части представлен список клиентов системы резервного копирования, в котором указано имя, уникальный HWID и описание. Клиенты, которые в данный момент находятся в online, будут отмечены зеленым цветом. Клиенты в состоянии offline – красным (рисунок 2):

|           |                                                                                 | Мен                                              | еджер администратора RuBackup  | 🖨 🖻 😣            |
|-----------|---------------------------------------------------------------------------------|--------------------------------------------------|--------------------------------|------------------|
| Конфигура | ция Просм                                                                       | отр Действия Аналитика                           | Информация                     |                  |
| Объекты   | Стратегии                                                                       | Глобальное расписание                            | Серверная группировка RuBackup |                  |
| Объект    | 0                                                                               | Описание                                         |                                |                  |
| ▼ Pyynnia | KANGENTOB<br>Poup F<br>S<br>tares P<br>tra-ce<br>tra-se<br>solia<br>t.brest.loc | First group<br>Second<br>rrimary RuBackup server |                                |                  |
|           |                                                                                 |                                                  |                                | Нормальный режим |

Рисунок 2

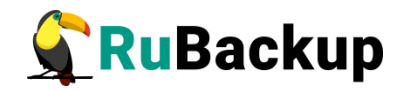

Для резервного копирования виртуальных машин KVM на хосте должен быть установлен клиент RuBackup и соответствующий модуль, обеспечивающий резервное копирование. Клиент должен быть авторизован администратором RuBackup B том случае, если клиент RuBackup был установлен, но не авторизован, в нижней части окна RBM будет сообщение о том, что найдены неавторизованные клиенты (рисунок 3). Все новые клиенты должны быть авторизованы в системе резервного копирования:

Для авторизации неавторизованного клиента в RBM выполните следующие действия:

1 Откройте меню **Действия** → **Клиенты** → **Авторизовать клиентов** (рисунок 3):

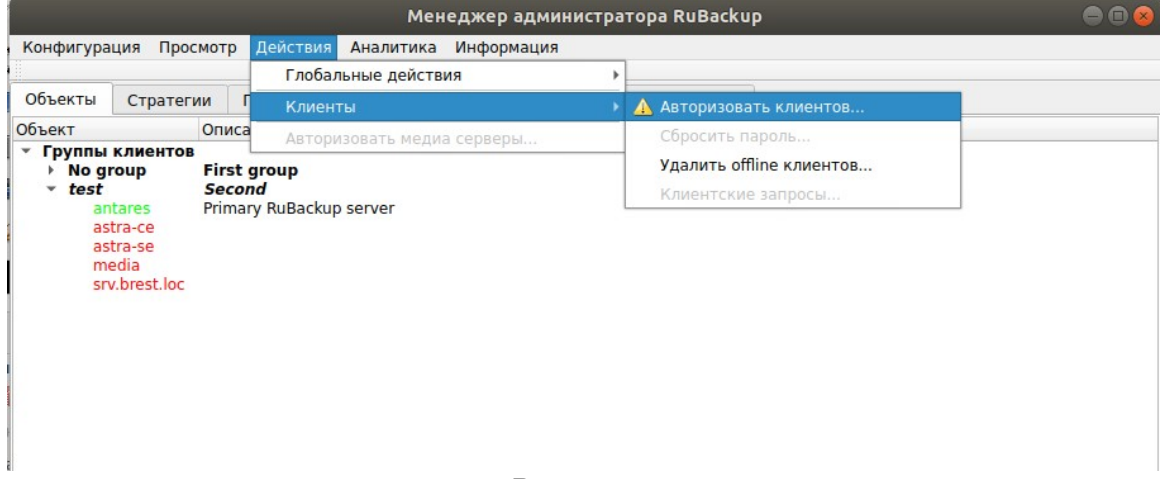

Рисунок 3

2 Выберите нужного неавторизованного клиента и нажмите **Авторизовать** (рисунок 4):

|   |           |          |                 | Неавториз         | ованные і  | клиенты                   | 8                      |
|---|-----------|----------|-----------------|-------------------|------------|---------------------------|------------------------|
|   | Имя хоста | Тип ОС   | ОС дистрибьютер | MAC               | IPv4       | IPv6                      | Последний раз на связи |
| 1 | on-front  | Linux    | ubuntu          | 32:fd:7a:3f:db:65 | 10.49.1.30 | fe80::30fd:7aff:fe3f:db65 | 29.04.2020 13:21       |
|   |           |          |                 |                   | ,          |                           |                        |
|   |           |          |                 |                   |            |                           |                        |
|   |           |          |                 |                   |            |                           |                        |
|   |           |          |                 |                   |            |                           |                        |
|   | Закрыть   | Авторизо | вать            |                   |            |                           | Удалить                |

Рисунок 4

После авторизации новый клиент будет виден в главном окне RBM (рисунок 5):

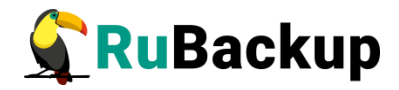

|                                          |                                        | Мен                   | еджер администратора RuBackup 😑 🗎 😣 |
|------------------------------------------|----------------------------------------|-----------------------|-------------------------------------|
| Конфигура                                | ция Просмот                            | р Действия Аналитика  | Информация                          |
| Объекты                                  | Стратегии                              | Глобальное расписание | Серверная группировка RuBackup      |
| Объект                                   |                                        | Описание              |                                     |
| - Группы                                 | клиентов                               |                       |                                     |
| <ul> <li>No gi<br/>on<br/>rec</li> </ul> | roup<br>-front<br>dos.rubackup.lo      | First group           |                                     |
| ✓ test                                   |                                        | Second                |                                     |
| as<br>as<br>mi<br>sr                     | tra-ce<br>tra-se<br>edia<br>.brest.loc |                       |                                     |
|                                          |                                        |                       | Нормальный режим                    |

#### Рисунок 5

Клиенты могут быть сгруппированы администратором по какому-либо общему признаку. В случае необходимости восстанавливать резервные копии на другом хосте клиенты должны принадлежать к разделяемой группе (такая группа отмечается шрифтом italic)

При помощи менеджера администратора RuBackup можно создать в глобальном расписании одно или несколько правил резервного копирования виртуальных машин гипервизора KVM.

Для этого необходимо выполнить следующие действия:

1. Выбрать клиентский хост, на котором установлен KVM и добавить правило резервного копирования (рисунок 6).

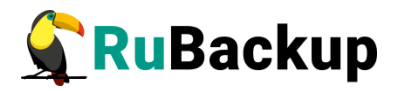

|                    |                        |                         | Me            | недж   | сер адм   | инистр   | атора Ri | uBac    | kup        |                |                  | 0                |      |
|--------------------|------------------------|-------------------------|---------------|--------|-----------|----------|----------|---------|------------|----------------|------------------|------------------|------|
| Конфигура          | ация Просмо            | гр Действия Аналитика   | Информаци     | 19     |           |          |          |         |            |                |                  |                  |      |
| Объекты            | Стратегии              | Глобальное расписание   | Серверна      |        | пировка   | RuBacki  | ID       |         |            |                |                  |                  |      |
| Объект             | стратегии              | Описание                | Свойства      | Насти  | поровка   | Инфор    | мания    |         |            |                |                  |                  | _    |
| ✓ Группы<br>✓ No g | клиентов<br>roup       |                         | Тип ОС        | l      | Linux     | indep    | нация    |         |            |                |                  |                  |      |
| al                 | t9.localdomain<br>tair |                         | ОС дистрибьк  | отер 🛛 | ubuntu    |          |          |         |            |                |                  |                  |      |
| ar                 | ntares                 | Primary RuBackup server | Псевдоним     | Ē      |           |          |          |         |            |                |                  |                  | _    |
| ce                 | entos<br>ontos<br>ont1 |                         | MAC           | 2      | 24:4b:fe: | cf:f6:8b |          |         |            |                |                  |                  |      |
| → test             |                        |                         | IP v4         | 1      | 10.77.10  | 9.83     |          |         |            |                |                  |                  |      |
|                    |                        |                         | IP v6         | f      | fe80::1a6 | 5:373b:1 | 66d:aedc |         |            |                |                  |                  |      |
|                    |                        |                         |               |        |           |          |          |         |            |                |                  |                  |      |
|                    |                        |                         |               |        |           |          |          |         |            |                |                  |                  |      |
|                    |                        |                         |               |        |           |          |          |         |            |                |                  |                  |      |
|                    |                        |                         |               |        |           |          | _        |         |            | _              |                  | 1                |      |
|                    |                        |                         | Имя прав      | зила   | Мин       | Час      | меся     | ь<br>ца | Месяц      | день<br>недели | Начнется         | Закончится       |      |
|                    |                        |                         | 1 RuBackup    |        | 0         | 0        | 1        |         | January    | Monday         | 28.01.2020 16:21 | 28.01.2022 16:21 | File |
|                    |                        |                         | 2 RuBackup ir | nc     | 0         | 0        | 1        |         | January    | Monday         | 15.02.2021 12:24 | 15.02.2022 12:24 | File |
|                    |                        |                         | 3 RuBackup d  | liff   | 0         | 0        | 1        |         | January    | Monday         | 15.02.2021 12:28 | 15.02.2022 12:28 | File |
|                    |                        |                         | 4 Win AD test |        | 0         | 0        | 1        |         | January    | Monday         | 18.02.2021 14:12 | 18.02.2022 14:12 | Ken  |
|                    |                        |                         |               |        |           |          |          | Д       | обавить    |                |                  |                  |      |
|                    |                        |                         | 4             |        |           |          |          | K       | лонировать |                |                  |                  | Þ    |
|                    |                        |                         | Стратегии     | Пра    | вила      | Резервн  | ые копи  | У,      | далить     | осстано        | вления Журнал    |                  |      |
| Found unaut        | thorized remot         | e consolidators         |               |        |           |          |          | В       | ыполнить   |                |                  | Нормальный режи  | м    |

Рисунок 6

2. Выбрать тип ресурса «Kernel-based Virtual Machine (KVM)» (рисунок 7):

|                                  |                                                                        | д           | <b>цобавить правило</b> | в глобальное   | расписание   |    |         | 8          |
|----------------------------------|------------------------------------------------------------------------|-------------|-------------------------|----------------|--------------|----|---------|------------|
| Основное                         | Уведомления                                                            | Дополнитель | но                      |                |              |    |         | <u>Ф</u> К |
| Имя                              |                                                                        |             |                         |                |              |    |         | X Cancel   |
| Клиент                           | antares                                                                |             |                         |                |              | w. |         |            |
| Пул                              | Default                                                                |             |                         |                |              | -  |         |            |
| Максима                          | льный объем Р                                                          | К правила 0 | 🗘 Гб, для дан           | ного клиента   | 500 Изменить |    |         |            |
| Максима<br>Ресурс /              | льный объем Р                                                          | К правила 0 | 🗘 Гб, для дан           | ного клиента 5 | 500 Изменить |    | Выбрать |            |
| Максима<br>Ресурс /              | льный объем Р                                                          | К правила 0 | 🗘 Гб, для дан           | ного клиента 5 | 500 Изменить |    | Выбрать |            |
| Максима<br>Ресурс //<br>Тип ресу | <b>льный объем Р</b><br>home<br><b>pca</b> File system                 | К правила 0 | Гб, для дан ОИТЬ        | ного клиента 5 | 500 Изменить |    | Выбрать |            |
| Максима<br>Ресурс /<br>Тип ресу  | льный объем Р<br>home<br>pca File system<br>Block devic                | К правила 0 | <b>Гб, для дан</b>      | ного клиента 5 | 500 Изменить |    | Выбрать |            |
| Максима<br>Ресурс /<br>Тип ресу  | льный объем Р<br>home<br>pca File system<br>Block devic<br>LVM logical | K правила 0 | Сб, для дан ОИТЬ РК     | ного клиента 5 | 500 Изменить |    | Выбрать |            |

Рисунок 7

3. Выбрать ресурс, для которого будет выполняться правило (рисунок 8):

| <ul> <li>Группы і</li> <li>No gr</li> <li>alt</li> </ul> | Клиент | antares  |   | Select Kernel-based Virtua           | al I | Machine (KVM) at client: antares | 5 | 8           |  |  |
|----------------------------------------------------------|--------|----------|---|--------------------------------------|------|----------------------------------|---|-------------|--|--|
| alta                                                     | Пул    | Default  |   | UUID                                 | •    | Name                             |   | <i>ф</i> ок |  |  |
| cer                                                      |        |          | 1 | 7839f4a9-3b88-4e24-9a9c-cbdaf304ca41 | ā    | astra-ce                         |   | X Cancel    |  |  |
| froi                                                     | Максим | альный о | 2 | cbc208da-ee42-40ec-a111-778cb456853c | ı    | ubuntu18.04-test-kvm             |   |             |  |  |
|                                                          |        |          | 3 | 2ce2f357-5f71-4f71-97e6-2c58633d54d0 | 1    | Alt9_Cборочная                   |   |             |  |  |
|                                                          | Ресурс |          | 4 | 279ec026-b7d7-4e15-9b0e-6a2d5622807f | 1    | Astra-CE-in-AD                   |   | »           |  |  |
|                                                          |        |          | 5 | 0711e3a3-4cb1-4b74-9ebb-4fafb9c42e1b | 1    | Astra-CE-in-AD-sssd              |   |             |  |  |

Рисунок 8

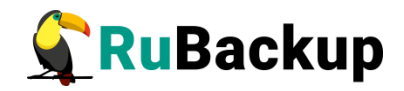

 Установить прочие настройки: тип резервного копирования (Full), максимальный объем для резервных копий данного правила (100 Гб), срок хранения (2 недели), через какой промежуток времени требуется выполнить проверку резервной копии или не проверять её вовсе (рисунок 9).

|                                                                        |                                                                                        | до                                                                     | обавить правило в глобальное расписание                                                                                       | )                   |
|------------------------------------------------------------------------|----------------------------------------------------------------------------------------|------------------------------------------------------------------------|----------------------------------------------------------------------------------------------------|---------------------|
| Основное                                                               | Уведомления                                                                            | Дополнительно                                                          | 0                                                                                                    | <u>₩</u> <u>о</u> к |
| 1мя                                                                    | KVM test                                                                               |                                                                        |                                                                                                    | X Cancel            |
| (лиент                                                                 | intares                                                                                |                                                                        | v                                                                                                    |                     |
| Тул [                                                                  | Default                                                                                |                                                                        | •                                                                                                    |                     |
| Максимал                                                               | іьный объем РК                                                                         | правила 100                                                            | <b>Гб, для данного клиента</b> 500 Изменить                                                                                   |                     |
| Ресурс с                                                               | oc208da-ee42-40e                                                                       | c-a111-778cb4568<br>Virtual Machine 💌                                  | 53с Выбрать                                                                                                    |                     |
| Ресурс С<br>Гип ресур<br>Образец                                       | ос208da-ee42-40e<br>ca Kernel-based<br>црасписания                                     | c-a111-778cb4568<br>Virtual Machine *                                  | 53с Выбрать<br>Настроить<br>Тип РК full •<br>Преобразование постурт •                                                         |                     |
| Ресурс с<br>Гип ресур<br>Образен<br>Минута                             | oc208da-ee42-40e<br>ca Kernel-based<br>, расписания                                    | c-a111-778cb4568:<br>Virtual Machine *<br>Bce                          | 53c Выбрать<br>Настроить<br>Тип РК full •<br>Преобразование посrypt •                                                         |                     |
| Ресурс с<br>Гип ресур<br>Образеи<br>Минута<br>Час                      | ос208da-ee42-40e<br>оса Кеrnel-based<br>црасписания<br>0<br>0                          | c-a111-778cb4568:<br>Virtual Machine<br>Bce                            | 53с Выбрать<br>Настроить<br>Тип РК full •<br>Преобразование постурt •<br>Период действия правила                              |                     |
| Ресурс с<br>Гип ресур<br>Образец<br>Минута<br>Час<br>День мес          | ос208dа-ее42-40е<br>оса Кеrnel-based<br>к расписания<br>0<br>0<br>0                    | c-a111-778cb4568:<br>Virtual Machine •<br>Bce<br>•<br>•<br>•<br>•<br>• | 53с Выбрать<br>Настроить<br>Тип РК full •<br>Преобразование посгурt •<br>Период действия правила                              |                     |
| Ресурс с<br>Гип ресур<br>Образен<br>Минута<br>Час<br>День мес<br>Месяц | ос208dа-ее42-40е<br>оса Кеrnel-based<br>к расписания<br>0<br>0<br>0<br>0<br>1<br>јапиа | c-a111-778cb4568:<br>Virtual Machine                                   | 53с Выбрать<br>Настроить<br>Тип РК full •<br>Преобразование постурt •<br>Период действия правила<br>Начало 02.03.2021 17:26 • |                     |

Рисунок 9

5. На вкладке «Дополнительно» можно установить разрешение для клиента удалять резервные копии, установить автоматическое удаление устаревших резервных копий или определить условие их перемещения в другой пул (рисунок 10).

| Основное  | Уведомления      | Дополнительно                      | <u>о</u> к     |
|-----------|------------------|------------------------------------|----------------|
| Устаревши | е резервные ког  | ии:                                | ¥ <u>C</u> anc |
| Автомат   | ическое удаление | РК 🗌 Информировать: Nobody 👻       |                |
| Резервные | копии:           |                                    |                |
| Перемес   | тить в пул: Defa | ult 🔹 если старше чем 🚹 🛟 month 👻  |                |
| Перемес   | тить в пул: Defa | ault т если старше чем 1 📫 month т |                |

Рисунок 10

Правила для выполнения резервных копий виртуальных машин могут иметь следующие дополнительные настройки (рисунок 11).

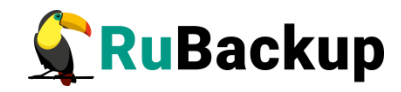

|   | Parameter 🔹              | Data type | Value |       |
|---|--------------------------|-----------|-------|-------|
| 1 | backup_if_shutdown       | boolean   | true  | X Can |
| 2 | dd_block_size            | integer   | 5     |       |
| 3 | script_before_snapshot   | text      |       |       |
| 4 | script_after_snapshot    | text      |       |       |
| 5 | execution_script_timeout | integer   | 5     |       |
| 6 | ceph_user                | text      |       |       |
| 7 | ionice_id                | integer   | 2     |       |
| 8 | ionice_priority          | integer   | 0     |       |

Рисунок 11

Описание параметров и их значения представлены в таблице 2.

Таблица 2 – Описание параметров настройки

| Параметр                     | Описание                                                                                                    | Значение<br>по<br>умолчанию | Допустимые<br>значения |
|------------------------------|----------------------------------------------------------------------------------------------------|-----------------------------|------------------------|
| backup_if_<br>shutdown       | Выполнять ли резервное копирование, если ВМ выключена                                                                                                    | true                        | true, false            |
| dd_block_size                | Размер блока (в МБ) для операций<br>DD                                                                                                    | 5                           | >1                     |
| script_before_<br>snapshot   | Скрипт внутри ВМ, который будет<br>выполнен перед операцией<br>мгновенного снимка                                                                         |                             |                        |
| script_after_<br>snapshot    | Скрипт внутри ВМ, который будет<br>выполнен после операции<br>мгновенного снимка                                                                          |                             |                        |
| execution_<br>script_timeout | Период (в сек), в течение которого<br>скрипт должен быть завершён. Если<br>скрипт не будет завершён, операция<br>резервного копирования будет<br>прервана | 5                           | >1                     |
| ceph_user                    | Ceph user                                                                                                    |                             |                        |
| ionice_id                    | Класс ввода-вывода для текущего<br>процесса. Значение 1 - real time, 2<br>- best effort, 3 - idle                                                         | 2                           | 13                     |
| ionice_priority              | Приоритет ввода-вывода. Меньшее<br>значение означает больший<br>приоритет. Применяется к классам 1-<br>2 (параметр ionice_id)                             | 0                           | 07                     |

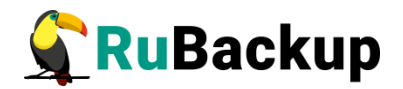

Если дополнительными настройками не заданы скрипты, которые должны быть выполнены в виртуальной машине перед и после создания моментального снимка (снэпшота), но в виртуальной машине существует исполняемый скрипт /opt/rubackup/scripts/rubackup-kvm.sh, то перед созданием снимка он будет выполнен с параметром before, а после создания снимка он будет выполнен с параметром after. Значение таймаута в этом случае равняется 5 сек.

Вновь созданное правило будет обладать статусом «wait», это означает что оно не будет порождать задач на выполнение резервного копирования до той поры, пока администратор RuBackup не запустит его и оно изменит свой статус на «run». При необходимости работу правила можно будет приостановить или запустить в любой момент времени по желанию администратора. Так же администратор может инициировать немедленное создание задачи при статусе правила «wait».

Правило глобального расписания имеет срок жизни, определяемый при его создании, а так же предусматривает следующие возможности:

1) Выполнить скрипт на клиенте скрипт на клиенте перед началом резервного копирования.

2) Выполнить скрипт на клиенте после успешного окончания резервного копирования.

3) Выполнить скрипт на клиенте после неудачного завершения резервного копирования.

4) Для виртуальных машин KVM в дополнительных настройках правила резервного копирования возможно задать выполнение скрипта непосредственно перед созданием снимка виртуальной машины KVM и непосредственно сразу после создания снимка виртуальной машины KVM;

5) Выполнить преобразование резервной копии на клиенте.

6) Периодически выполнять проверку целостности резервной копии.

7) Хранить резервные копии определённый срок, а после его окончания удалять их из хранилища резервных копий и из записей репозитория, либо просто уведомлять пользователей системы резервного копирования об окончании срока хранения.

8) Через определённый срок после создания резервной копии автоматически переместить её на другой пул хранения резервных копий, например на картридж ленточной библиотеки.

9) Уведомлять пользователей системы резервного копирования о результатах выполнения тех или иных операций, связанных с правилом глобального расписания.

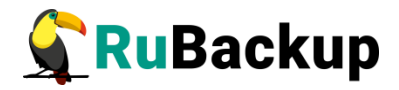

При создании задачи RuBackup она появляется в главной очереди задач. Отслеживать исполнение правил может как администратор, с помощью RBM, так клиент при помощи RBC.

После успешного завершения резервного копирования резервная копия будет размещена в хранилище резервных копий, а информация о ней будет размещена в репозитории RuBackup.

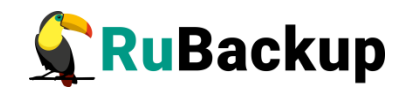

# Менеджер клиента RuBackup (RBC)

Принцип взаимодействия клиентского менеджера (RBC) с системой резервного копирования состоит в том, что пользователь может сформировать ту или иную команду (желаемое действие) и отправить его серверу резервного копирования RuBackup. Взаимодействие пользователя с сервером резервного копирования производится через клиента (фоновый процесс) резервного копирования. Клиентский менеджер отправляет команду пользователя клиенту, клиент отправляет её серверу. В том случае, если действие допустимо, то сервер RuBackup отдаст обратную команду клиенту и/или перенаправит её медиасерверу RuBackup для дальнейшей обработки. Это означает, что, как правило, клиентский менеджер обычно не ожидает завершения того или иного действия, но ожидает ответа от клиента, что задание принято. Это позволяет инициировать параллельные запросы клиента копирования, серверу резервного НΟ требует ОТ пользователя Κ самостоятельно контролировать чтобы не было «встречных» операций, когда происходит восстановление данных, и в этот же момент эти же данные требуются для создания новой резервной копии. После того, как клиент отдал какую-либо команду при помощи RBC, он может просто закрыть приложение, все действия будут выполнены системой резервного копирования (тем не менее, стоит дождаться сообщения о том, что задание принято к исполнению, и проконтролировать это на вкладке «Задачи»).

Графический интерфейс клиентского менеджера поддерживает русский и английский языки.

Для запуска RBC следует выполнить команды:

- # ssh -X user@srv.brest.loc
- # /opt/rubackup/bin/rbc&

Пользователь, запускающий RBC, должен входить в группу rubackup.

При первом запуске клиентского менеджера необходимо задать пароль, при помощи которого впоследствии можно будет запросить восстановление резервной копии. Без ввода пароля получить резервную копию для клиента из хранилища невозможно. Хэш пароля восстановления хранится в базе данных RuBackup сервера. При необходимости можно изменить пароль при помощи клиентского менеджера (меню «Конфигурация» — «Изменить пароль»).

Главная страница RBC содержит переключающиеся вкладки, позволяющие управлять резервными копиями, расписанием резервного копирования, а также просматривать текущие задачи клиента, локальное расписание и ограничения.

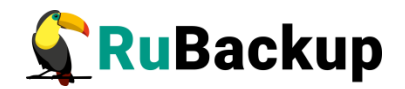

#### Вкладка «Резервные копии»

В таблице вкладки «Резервные копии» содержится информация обо всех резервных копиях клиента, которые хранятся в репозитории RuBackup (рисунок 12). Дифференциальные резервные копии ссылаются на полные резервные копии, инкрементальные резервные копии ссылаются на полные резервные копии или предыдущие инкрементальные, так что при необходимости восстановить данные можно одной командой инициировать восстановление всей цепочки резервных копий.

|   |            |            |               |                                    |              |              | RuBackup                             | менеджер клие    | ента     |             |         |              | (             | ) 🛛 😣  |
|---|------------|------------|---------------|------------------------------------|--------------|--------------|--------------------------------------|------------------|----------|-------------|---------|--------------|---------------|--------|
| K | онфи       | гурация Ві | ид Действия И | Інформация                         | 1            |              |                                      |                  |          |             |         |              |               |        |
| P | езерв      | зные копии | Глобальное ра | списание                           | Задачи       | Локальное    | расписание                           | Ограничения      |          |             |         |              |               |        |
|   | Id Task ID |            | Reference ID  |                                    | Resource ty  | pe           |                                      | Resource         |          | Backup type | Pool    | Archive size | Snapshot size |        |
| 1 | 63         | 222        |               | Kernel-based Virtual Machine (KVM) |              |              | cbc208da-ee42-40ec-a111-778cb456853c |                  |          | full        | Default | 2713673896   | 22614017      | 2021-0 |
| 2 | 64         | 227        |               | File system                        |              |              | /home/andreyk/RuBackup/ full         |                  |          | full        | Default | 216161666    | 135304        | 2021-0 |
| з | 65         | 228        | 63            | Kernel-base                        | ed Virtual M | achine (KVM) | cbc208da-ee4                         | 2-40ec-a111-778c | b456853c | incremental | Default | 68589        | 22614017      | 2021-0 |
|   |            |            |               |                                    |              |              |                                      |                  |          |             |         |              |               |        |
| 4 |            |            |               |                                    |              |              |                                      |                  |          |             |         |              |               | Þ      |
|   |            |            |               |                                    |              |              |                                      |                  |          |             |         |              |               |        |

#### Рисунок 12

Во вкладке «Резервные копии» пользователю доступны следующие действия:

#### Удалить выбранную резервную копию.

Это действие возможно в том случае, если в правиле глобального расписания есть соответствующее разрешение. Кроме того, при необходимости выполнить удаление резервной копии потребуется вести пароль клиента.

#### Восстановить цепочку резервных копий.

Это действие запускает процесс восстановления цепочки резервных копий на локальной файловой системе клиента.

При восстановлении резервной копии или цепочки резервных копий клиент должен выбрать место для восстановления файлов резервной копии. Рекомендуется использовать либо временный каталог для операций с резервными копиями (например, /rubackup-tmp). RBC не ожидает окончания восстановления всех резервных копий. Клиент должен проконтролировать на вкладке «Задачи» успешное завершение созданных задач на восстановление данных завершились успешно (статус задач Done). Для успешного выполнения этого действия требуется наличие достаточного свободного места в каталоге, предназначенном для создания и временного хранения резервных копий (см. параметр use-local-backupdirectory).

#### Проверить резервную копию.

Это действие инициирует создание задачи проверки резервной копии. В том случае, если резервная копия была подписана цифровой подписью, то будет проверены размер файлов резервной копии, md5 сумма и проверена

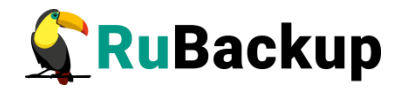

сама резервная копия. Если резервная копия не была подписана цифровой подписью, то будут проверены размер файлов резервной копии и md5 сумма.

#### Вкладка «Глобальное расписание»

В таблице вкладки «Глобальное расписание» содержится информация обо всех правилах в глобальном расписании RuBackup для этого клиента (рисунок 13).

|        | RuBackup менеджер клиента |                         |       |        |                 |            |                |                          |                        |                                   |       |  |  |  |
|--------|---------------------------|-------------------------|-------|--------|-----------------|------------|----------------|--------------------------|------------------------|-----------------------------------|-------|--|--|--|
| Конфиг | гурация Вид               | Действия Инфор          | мация |        |                 |            |                |                          |                        |                                   |       |  |  |  |
| Резерв | зные копии                | Глобальное расписа      | ние   | Задачи | Локальное       | расписание | Ограниче       | ения                     |                        |                                   |       |  |  |  |
| Id     | Rule name                 | Storage<br>capacity, GB | Min   | Hour   | Day of<br>month | Month      | Day of<br>week | Validity<br>start period | Validity<br>end period | Resource<br>type                  |       |  |  |  |
| 11     | RuBackup                  | 10                      | 0     | 0      | 1               | January    | Monday         | 2020-01-28 16:21:00+03   | 2022-01-28 16:21:00+03 | File system                       | /he   |  |  |  |
| 2 10   | RuBackup inc              | 10                      | 0     | 0      | 1               | January    | Monday         | 2021-02-15 12:24:00+03   | 2022-02-15 12:24:00+03 | File system                       | /he   |  |  |  |
| 3 11   | RuBackup diff             | 10                      | 0     | 0      | 1               | January    | Monday         | 2021-02-15 12:28:00+03   | 2022-02-15 12:28:00+03 | File system                       | /h    |  |  |  |
| 4 15   | Win AD test               | 100                     | 0     | 0      | 1               | January    | Monday         | 2021-02-18 14:12:00+03   | 2022-02-18 14:12:00+03 | Kernel-based Virtual Machine (KVI | M) e5 |  |  |  |
| 5 23   | KVM test                  | 100                     | 0     | 0      | 1               | January    | Monday         | 2021-03-02 17:26:00+03   | 2022-03-02 17:26:00+03 | Kernel-based Virtual Machine (KVI | M) cb |  |  |  |
| 6 24   | KVM test inc              | 100                     | 0     | 0      | 1               | January    | Monday         | 2021-03-02 17:38:00+03   | 2022-03-02 17:38:00+03 | Kernel-based Virtual Machine (KVI | M) cb |  |  |  |
| 4      |                           |                         |       |        |                 |            |                | 1                        |                        |                                   | Þ     |  |  |  |

#### Рисунок 13

Во вкладке «Глобальное расписание» пользователю доступны следующие действия:

#### Запросить новое правило.

Это действие вызывает диалог подготовки нового правила в глобальном расписании RuBackup для данного клиента. Запрос на добавление правила требует одобрения администратора RuBackup, одобрение может быть сделано в оконном менеджере администратора RuBackup.

#### Запросить удалить правило из глобального расписания.

Это действие формирует запрос к администратору RuBackup об удалении выбранного пользователем правила из глобального расписания RuBackup. Запрос на удаление правила требует одобрения администратора RuBackup, одобрение может быть сделано в оконном менеджере администратора RuBackup.

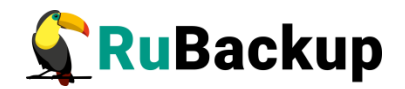

#### Вкладка «Задачи»

В таблице вкладки «Задачи» содержится информация обо всех задачах в главной очереди заданий RuBackup для этого клиента (рисунок 14). В зависимости от настроек резервного сервера RuBackup выполненные задачи и задачи, завершившиеся неудачно, через какое-то время могут быть автоматически удалены из главной очереди задач. Информация о выполнении заданий фиксируется в специальном журнале задач сервера RuBackup, при необходимости статус любой задачи, даже удалённой из очереди, можно уточнить у администратора RuBackup. Так же информация о выполнении задач клиента заносится в локальный журнальный файл на клиенте. В клиентском менеджере можно открыть окно отслеживания журнального файла (меню «Информация» – «Журнальный файл»).

|    | RuBackup менеджер клиента 📃 🖲 🙆 😣 |              |                           |            |                           |             |             |         |             |               |         |        |    |  |
|----|-----------------------------------|--------------|---------------------------|------------|---------------------------|-------------|-------------|---------|-------------|---------------|---------|--------|----|--|
| K  | онфиг                             | урация Вид   | Действия Информация       | 1          |                           |             |             |         |             |               |         |        |    |  |
| P  | езервн                            | ые копии     | Глобальное расписание     | Задачи     | Локальное расписание      | Ограничени  | я           |         |             |               |         |        |    |  |
| ,  | Id                                | Туре         | Resource type             |            | Resource ,                | 10004500550 | Backup type | Rule ID | Strategy ID | Repository ID | Pool    | Status |    |  |
| 8  | 217                               | Restore      | Kernel-based Virtual Mach | nine (KVM) | cbc208da-ee42-40ec-a111-7 | 78cb456853c | full        |         |             | 62            | Default | Done   | 2  |  |
| 9  | 218                               | Restore      | Kernel-based Virtual Mach | nine (KVM) | cbc208da-ee42-40ec-a111-7 | 78cb456853c | full        |         |             | 62            | Default | Done   | 2  |  |
| 10 | 219                               | Restore      | Kernel-based Virtual Mach | nine (KVM) | cbc208da-ee42-40ec-a111-7 | 78cb456853c | full        |         |             | 62            | Default | Done   | 2  |  |
| 11 | 222                               | Backup globa | Kernel-based Virtual Mach | nine (KVM) | cbc208da-ee42-40ec-a111-7 | 78cb456853c | full        | 23      |             | 63            | Default | Done   | 2  |  |
| 12 | 227                               | Backup globa | l File system             |            | /home/andreyk/RuBackup/   |             | full        | 1       |             | 64            | Default | Done   | 2  |  |
| 13 | 228                               | Backup globa | Kernel-based Virtual Mach | nine (KVM) | cbc208da-ee42-40ec-a111-7 | 78cb456853c | incremental | 24      |             | 65            | Default | Done   | 2. |  |
| 4  |                                   |              |                           |            |                           |             |             |         |             |               |         |        | Þ  |  |

#### Рисунок 14

Примечание – Информация о выполнении служебных задач в данной вкладке не отображается. Служебными являются задачи проверки, удаления, перемещения резервных копий, а также их копирования в другой пул.

#### Вкладка «Локальное расписание»

Во вкладке «Локальное расписание» можно определить правила, задаваемые клиентом для тех или иных локальных ресурсов. Для работы локального расписания эта возможность должна быть включена администратором RuBackup для клиента.

#### Вкладка «Ограничения»

Во вкладке «Ограничения» могут быть определены локальные ресурсы, резервное копирование которых нежелательно. Для работы локальных ограничений эта возможность должна быть включена администратором RuBackup для клиента.

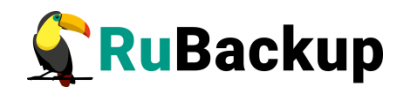

# Утилиты командной строки клиента

## **RuBackup**

Для управления RuBackup со стороны клиента, помимо клиентского оконного менеджера, можно воспользоваться утилитами командной строки:

#### rb\_archives

Утилита предназначена для просмотра списка резервных копий клиента в системе резервного копирования, создания срочных резервных копий, их удаления, проверки и восстановления.

| and | andreyk@antares:~\$ rb_archives |    |                                      |                                    |             |                        |         |        |              |  |  |  |
|-----|---------------------------------|----|--------------------------------------|------------------------------------|-------------|------------------------|---------|--------|--------------|--|--|--|
| Id  | Ref                             | ID | Resource                             | Resource type                      | Backup type | Created                | Crypto  | Signed | Status       |  |  |  |
|     |                                 |    |                                      |                                    |             | •                      | +       |        | +            |  |  |  |
| 63  |                                 |    | cbc208da-ee42-40ec-a111-778cb456853c | Kernel-based Virtual Machine (KVM) | full        | 2021-03-02 17:37:23+03 | nocrypt | True   | Trusted      |  |  |  |
| 64  |                                 |    | /home/andreyk/RuBackup/              | File system                        | full        | 2021-03-02 17:37:46+03 | nocrypt | True   | Trusted      |  |  |  |
| 65  | 63                              |    | cbc208da-ee42-40ec-a111-778cb456853c | Kernel-based Virtual Machine (KVM) | incremental | 2021-03-02 17:39:07+03 | nocrypt | Тгие   | Not Verified |  |  |  |

#### rb\_schedule

Утилита предназначена для просмотра имеющихся правил клиента в глобальном расписании резервного копирования.

| andreyk@antares:~\$<br>Id   Name                                                                                  | rb_schedule<br>  Resource type                                                                                                | Resource                                                                                                    | Backup type                                         | Status                                      |
|----------------------------------------------------------------------------------------------------|----------------------------------------------------------------------------------------------------|----------------------------------------------------------------------------------------------------|-----------------------------------------------------|---------------------------------------------|
| 1   RuBackup<br>10   RuBackup inc<br>11   RuBackup diff<br>15   Win AD test<br>23   KVM test<br>24   KVM test inc | File system<br>  File system<br>  File system<br>  Kernel-based Virtual Machine (KVM)<br>  Kernel-based Virtual Machine (KVM) | /home/andreyk/RuBackup/<br>/home/andreyk/RuBackup/<br>/home/andreyk/RuBackup/<br>ese0f18f-2f68-4fca-b98f-a24b8d9f4902<br>cbc208da-ee42-40ec-a111-778cb456853c<br>cbc208da-ee42-40ec-a111-778cb456853c | full<br>incremental<br>differential<br>full<br>full | run<br>wait<br>wait<br>wait<br>wait<br>wait |

#### rb\_tasks

Утилита предназначена для просмотра задач клиента, которые присутствуют в главной очереди задач системы резервного копирования.

| andre            | yk@antares:~\$ rb | _tasks                               |             |            |                        |
|------------------|-------------------|--------------------------------------|-------------|------------|------------------------|
| Id               | Task type 🛛 🛛     | Resource                             | Backup type | e   Status | Created                |
| +                | +                 |                                      |             | +          | +                      |
| 207              | Restore           | cbc208da-ee42-40ec-a111-778cb456853c | full        | Done       | 2021-03-01 17:52:39+03 |
| 209              | Restore           | cbc208da-ee42-40ec-a111-778cb456853c | full        | Done       | 2021-03-01 18:11:09+03 |
| 212              | Restore           | cbc208da-ee42-40ec-a111-778cb456853c | full        | Done       | 2021-03-01 18:26:15+03 |
| 213              | Restore           | cbc208da-ee42-40ec-a111-778cb456853c | full        | Done       | 2021-03-01 18:27:15+03 |
| 214              | Restore           | cbc208da-ee42-40ec-a111-778cb456853c | full        | Done       | 2021-03-01 18:49:17+03 |
| 215              | Restore           | cbc208da-ee42-40ec-a111-778cb456853c | full        | Done       | 2021-03-01 18:51:22+03 |
| 216              | Restore           | cbc208da-ee42-40ec-a111-778cb456853c | full        | Done       | 2021-03-01 18:53:48+03 |
| 217              | Restore           | cbc208da-ee42-40ec-a111-778cb456853c | full        | Done       | 2021-03-01 18:56:16+03 |
| 218              | Restore           | cbc208da-ee42-40ec-a111-778cb456853c | full        | Done       | 2021-03-01 19:07:40+03 |
| 219              | Restore           | cbc208da-ee42-40ec-a111-778cb456853c | full        | Done       | 2021-03-01 19:08:22+03 |
| <sup>£</sup> 222 | Backup global     | cbc208da-ee42-40ec-a111-778cb456853c | full        | Done       | 2021-03-02 17:36:46+03 |
| (227             | Backup global     | /home/andreyk/RuBackup/              | full        | Done       | 2021-03-02 17:37:43+03 |
| 228              | Backup global     | cbc208da-ee42-40ec-a111-778cb456853c | incrementa  | l   Done   | 2021-03-02 17:38:56+03 |

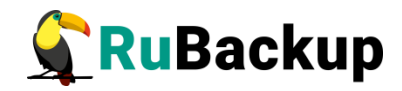

Ознакомиться с функциями утилит командной строки можно при помощи команды man или в руководстве «Утилиты командной строки RuBackup».

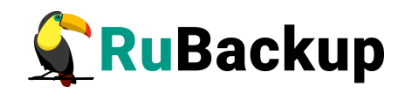

## Восстановление резервной копии

### виртуальной машины

Непосредственное восстановление виртуальных машин в КVМ при помощи RuBackup возможно для таких виртуальных машин, диски которых располагаются в файловой системе и используют формат *qcow2*. Если для дисков виртуальной машины используются блочные устройства или устройства Серh, то резервная копия будет восстановлена в каталоге в виде набора файлов виртуальной машины (конфигурационный xml-файл и образы дисков виртуальной машины), которые можно импортировать в среду виртуализации вручную.

Клиент может осуществить восстановление данных резервной копии в оконном Менеджере Клиента RuBackup (RBC), либо при помощи утилиты командной строки rb\_archives.

В случае восстановления инкрементальной резервной копии будет сформирована цепочка восстановления: вначале будет восстановлена полная резервная копия, на которую будут наложены изменения из инкрементальных резервных копий.

### Восстановление резервной копии в RBC

Для восстановления данных резервной копии в оконном Менеджере Клиента RuBackup (RBC) необходимо выполнить следующие действия:

1. Выделить нужную резервную копию и в контекстном меню выбрать «Восстановить» (рисунок 15):

|   |        |           |               |             |              |              | RuBackup     | менеджер клие                    | ента    |             |         |              |               | 008        |
|---|--------|-----------|---------------|-------------|--------------|--------------|--------------|----------------------------------|---------|-------------|---------|--------------|---------------|------------|
|   | Конфи  | гурация В | ид Действия И | 1нформация  | я            |              |              |                                  |         |             |         |              |               |            |
|   |        |           |               |             | r _          | _            |              | -                                |         |             |         |              |               |            |
|   | Резере | ные копии | Глобальное ра | списание    | Задачи       | Локальное    | расписание   | Ограничения                      |         |             |         |              |               |            |
|   | Id     | Task ID   | Reference ID  | F           | Resource ty  | /pe          |              | Resource                         |         | Backup type | Pool    | Archive size | Snapshot size | Cr         |
| 1 | 63     | 222       |               | Kernel-bas  | ed Virtual M | achine (KVM) | cbc208da-ee4 | 2-40ec-a111-778cb4               | 456853c | full        | Default | 2713673896   | 22614017      | 2021-03-02 |
| 2 | 64     | 227       |               | File system | ı            |              | /home/andrey | k/RuBackup/                      |         | full        | Default | 216161666    | 135304        | 2021-03-02 |
| 3 | 65     | 228       |               |             | ed Virtual M |              | cbc208da-ee4 | 2 <mark>-40ec-a111-778cb4</mark> | 456853c |             | Default |              | 22614017      | 2021-03-02 |
|   |        |           |               |             |              |              |              | Срочное РК                       |         |             |         |              |               |            |
|   |        |           |               |             |              |              |              | Восстановить                     | >       |             |         |              |               |            |
|   |        |           |               |             |              |              |              | Удалить                          |         |             |         |              |               |            |
|   |        |           |               |             |              |              |              | Проверить                        |         |             |         |              |               |            |

Рисунок 15

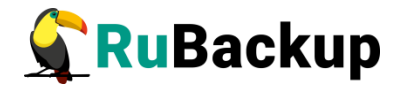

2. Ввести пароль клиента и далее RBC выведет информационное сообщение о дальнейших действиях (рисунок 16):

|                                                                      | Информация                                                                                                    |
|----------------------------------------------------------------------|----------------------------------------------------------------------------------------------------|
| Необході<br>восстано                                                 | имо выбрать каталог, где будет происходить<br>вление резервной копии.                                                                                                    |
| Если это<br>восстано<br>Если вы п<br>диффере<br>резервны<br>каталоге | возможно, резервная копия будет<br>влена непосредственно в системный ресурс.<br>осстанавливаете инкрементальную или<br>нциальную резервную копию, вся цепочка<br>их копий будет восстановлена в этом |
| Будут во<br>63 65                                                    | сстановлены следующие резервные копии:                                                                                                    |

Рисунок 16

3. Указать место восстановления резервной копии (рисунок 17):

|                | Выберите фа | айл или катало | r                |       |
|----------------|-------------|----------------|------------------|-------|
| Name           | ▼ Size      | Туре           | Date Modified    | Ø 0   |
| - 🔤 /          |             | Drive          | 26.02.2021 06:49 |       |
| 🕨 🚞 bin        |             | Folder         | 14.01.2021 06:59 | X Can |
| boot           |             | Folder         | 27.02.2021 06:48 |       |
| cdrom          |             | Folder         | 02.11.2020 17:26 |       |
| 🕨 🚞 dev        |             | Folder         | 01.03.2021 18:48 |       |
| 🕨 🚞 etc        |             | Folder         | 02.03.2021 17:28 |       |
| export         |             | Folder         | 15.02.2021 13:16 |       |
| 🕨 🚞 home       |             | Folder         | 24.02.2021 13:14 |       |
| 🕨 🚞 lib        |             | Folder         | 02.11.2020 18:25 |       |
| lib64          |             | Folder         | 02.11.2020 17:37 |       |
| Iost+found     |             | Folder         | 02.11.2020 17:24 |       |
| 🕨 🚞 media      |             | Folder         | 02.11.2020 17:57 |       |
| 🕨 🚞 mnt        |             | Folder         | 24.02.2021 13:11 |       |
| 🕨 🚞 opt        |             | Folder         | 24.02.2021 13:16 |       |
| proc           |             | Folder         | 01.03.2021 16:44 |       |
| root           |             | Folder         | 24.02.2021 13:09 |       |
| 🚍 rubackup-tmp |             | Folder         | 02.03.2021 17:39 |       |
| 🕨 🚞 rubackup1  |             | Folder         | 02.03.2021 17:39 |       |
| 🕨 🚞 run        |             | Folder         | 02.03.2021 17:35 |       |
| 🕨 🚞 sbin       |             | Folder         | 24.02.2021 13:11 |       |
| 🕨 🚞 snap       |             | Folder         | 21.12.2020 15:50 |       |
| srv            |             | Folder         | 26.04.2018 21:18 |       |
| sys            |             | Folder         | 01.03.2021 16:44 |       |
| tmp            |             | Folder         | 02.03.2021 17:48 |       |
| usr            |             | Folder         | 02.11.2020 17:39 |       |
| 🕨 🧮 var        |             | Folder         | 24.02.2021 13:14 |       |

Рисунок 17

4. Далее появится информационное сообщение о создании задачи на восстановление (рисунок 18):

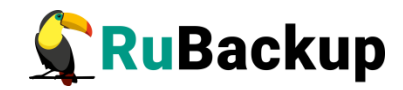

| Информация                      | 8 |
|---------------------------------|---|
| TASK WAS ADDED TO QUEUE:231 232 |   |
|                                 |   |
|                                 |   |
|                                 |   |
|                                 |   |
| Закрыть                         |   |

Рисунок 18

5. Проконтролировать результат процесса восстановления можно после автоматического переключения RBC на вкладку «Задачи» (рисунок 19):

|    |        |               |                           |            | RuBackup                  | о менеджер  | клиента     |         |             |               |         | • •    |   |
|----|--------|---------------|---------------------------|------------|---------------------------|-------------|-------------|---------|-------------|---------------|---------|--------|---|
| K  | онфигу | /рация Вид    | Действия Информация       | 1          |                           |             |             |         |             |               |         |        |   |
| P  | езервн | ые копии      | Глобальное расписание     | Задачи     | Локальное расписание      | Ограничени  | я           |         |             |               |         |        |   |
| ,  | Id     | Туре          | Resource type             |            | Resource                  | 10004000000 | Backup type | Rule ID | Strategy ID | Repository ID | Pool    | Status |   |
| 10 | 219    | Restore       | Kernel-based Virtual Mach | nine (KVM) | cbc208da-ee42-40ec-a111-7 | 78cb456853c | full        |         |             | 62            | Default | Done   | 2 |
| 11 | 222    | Backup global | Kernel-based Virtual Mach | nine (KVM) | cbc208da-ee42-40ec-a111-7 | 78cb456853c | full        | 23      |             | 63            | Default | Done   | 2 |
| 12 | 227    | Backup global | I File system             |            | /home/andreyk/RuBackup/   |             | full        | 1       |             | 64            | Default | Done   | 2 |
| 13 | 228    | Backup global | Kernel-based Virtual Mach | nine (KVM) | cbc208da-ee42-40ec-a111-7 | 78cb456853c | incremental | 24      |             | 65            | Default | Done   | 2 |
| 14 | 231    | Restore       | Kernel-based Virtual Mach | nine (KVM) | cbc208da-ee42-40ec-a111-7 | 78cb456853c | full        |         |             | 63            | Default | Done   | 2 |
| 15 | 232    | Restore       | Kernel-based Virtual Mach | nine (KVM) | cbc208da-ee42-40ec-a111-7 | 78cb456853c | incremental |         |             | 65            | Default | Done   | - |
| 4  |        |               |                           |            |                           |             |             |         |             |               |         |        | F |

Рисунок 19

После выполнения восстановления в KVM появится новая виртуальная машина, полностью идентичная той, которая была в системе в момент резервного копирования.

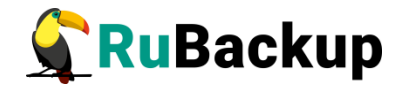

### Восстановление при помощи утилиты rb\_archives

Для восстановления резервных копий клиент может использовать утилиту командной строки rb\_archives. Вызов следующий:

# rb\_archives

| andreyk@antares:/rubackup-tmp\$ rb_archives |        |                             |                             |                          |                     |                   |
|---------------------------------------------|--------|-----------------------------|-----------------------------|--------------------------|---------------------|-------------------|
| Id                                          | Ref ID | Resource                    | Resource type               | 1                        | Backup type   Creat | ed                |
|                                             |        | +                           |                             |                          |                     |                   |
| 63                                          | 1      | cbc208da-ee42-40ec-a111-778 | cb456853c   Kernel-based Vi | irtual Machine (KVM)   1 | full   2021-        | 03-02 17:37:23+03 |
| 64                                          |        | /home/andreyk/RuBackup/     | File system                 |                          | full   2021-        | 03-02 17:37:46+03 |
| 65                                          | 63     | cbc208da-ee42-40ec-a111-778 | tb456853c   Kernel-based Vi | irtual Machine (KVM)   j | incremental   2021- | 03-02 17:39:07+03 |

# rb\_archives -x 63

Password:

----> Restore archive chain: 63 < ---Record ID: 63 has status: Trusted
TASK WAS ADDED TO OUEUE:233</pre>

Вы можете проконтролировать процесс восстановления в файле журнала при помощи вызова:

#### # tail -f /opt/rubackup/log/RuBackup.log

Tue Mar 2 17:58:29 2021: Try new name: ubuntu18.04-test-kvm-0

Tue Mar 2 17:58:29 2021: The name: ubuntu18.04-test-kvm-0 is free. Use it

Tue Mar 2 17:58:29 2021: Found disk in XML file. Type: file device: disk

Tue Mar 2 17:58:29 2021: Source file: /var/lib/libvirt/images/ubuntu18.04\_clean-clone-3-clone-clone-1.qcow2

Tue Mar 2 17:58:29 2021: File is exists: /var/lib/libvirt/images/ubuntu18.04\_clean-clone-3-clone-clone-1.qcow2

Tue Mar 2 17:58:29 2021: Try new filename: /var/lib/libvirt/images/ubuntu18.04\_clean-clone-3-clone-clone-1-0.qcow2

Tue Mar 2 17:58:29 2021: ----->> Direct restore

Tue Mar 2 17:58:37 2021: New domain was defined from XML file: /rubackup-tmp/cbc208da-ee42-40ec-a111-778cb456853c/cbc208da-ee42-40eca111-778cb456853c.xml

Tue Mar 2 17:58:37 2021: Task was done. ID: 234

Tue Mar 2 17:58:37 2021: Task ID: 234. New status: Done

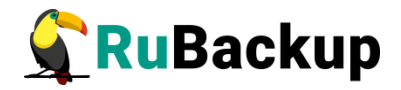

После выполнения восстановления в KVM появится новая виртуальная машина, полностью идентичная той, которая была в системе в момент резервного копирования. В том случае, если виртуальная машина с таким же именем уже присутствует в KVM, то новая виртуальная машина будет восстановлена с определенным постфиксом в ее имени, например -0;

В том случае, если необходимо восстановить файлы виртуальной машины без развертывания ее в KVM, то можно воспользоваться опцией -X:

rb\_archives -X 63
Password:
----> Restore archive chain: 63 < ---Record ID: 63 has status: Trusted
TASK WAS ADDED TO QUEUE:235</pre>

В этом случае файлы виртуальной машины будут восстановлены в текущий каталог, из которого была выполнена команда rb\_archives:

sudo ls -l cbc208da-ee42-40ec-a111-778cb456853c/

итого 5913168

-гw----- 1 root root 5475 мар 2 17:36 cbc208da-ee42-40ec-a111-778cb456853c.xml

-rw----- 1 root root 116 map 2 17:36 target\_list

-гw----- 1 root root 6055067648 мар 2 17:36 ubuntu18.04\_clean-clone-3-clone-clone-1.qcow2

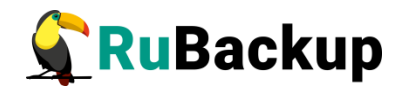

# Операции над ВМ, восстановленной

### без развертывания

При восстановлении резервной копии без развертывания она будет восстановлена в выбранный пользователем каталог. При использовании утилиты rb\_archives (см. опцию -X) она будет восстановлена в локальный каталог, либо же в тот, который был задан опцией -d.

В выбранном пользователем пути будем создан каталог с именем восстанавливаемой виртуальной машины со следующем содержимым:

1) конфигурационный файл виртуальной машины в формате xml;

2) файлы дисков виртуальной машины.

С целью немедленной проверки восстановленной резервной копии для различных типов файлов необходимо выполнить описанные ниже действия.

Для примера рассмотрим восстановленную виртуальную машину KVM с именем small. Файлы резервной копии BM были восстановлены в каталог /kvm/small.

ХМL-файл конфигурации BM small.xml содержит следующее описание базовой конфигурации виртуальной машины:

```
<domain type='kvm'>
<name>small</name>
<uuid>3b42f58f-9fe5-4012-b7d0-2f29a208526e</uuid>
<memory unit='KiB'>2097152</memory>
<currentMemory unit='KiB'>2097152</currentMemory>
<vcpu placement='static'>1</vcpu>
<os>
<type arch='x86_62' machine='pc-i440fx-bionic'>hvm</type>
</os>
```

Внесите следующие изменения в XML-файл конфигурации:

1) Удалите строку с UUID (выделена жирным в примере выше).

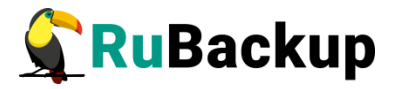

2) Измените имя домена между тегами <name> и </name>. Например, на <name>small-restored</name>.

Следуйте действиям ниже в зависимости от формата файлов дисков восстановленной ВМ.

#### А) Файлы дисков виртуальной машины в формате qcow2

Для примера рассмотрим XML-файл конфигурации BM, содержащий следующее описание диска в формате qcow2:

```
<disk type='file' device='disk'>
<driver name='qemu' type='qcow2'/>
<source file='/var/lib/libvirt/images/small.qcow2'/>
<target dev='vda' bus='virtio'/>
<boot order='1'/>
<address type='pci' domain='0x0000' bus='0x00' slot='0x07'
function='0x0'/>
</disk>
```

1. Изменить пути доступа к файлам виртуальной машины в xml файле конфигурации:

```
<source file='/var/lib/libvirt/images/small.qcow2'/>
```

на

```
<source file='/kvm/small/small.qcow2'/>
```

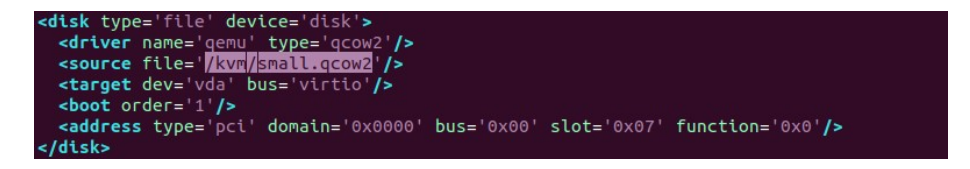

При этом необходимо, чтобы данный каталог был разрешён для хранения данных KVM.

2. Проверить запуск виртуальной машины:

# virsh create small.xml

Для создания виртуальной машины используйте:

# virsh define small.xml

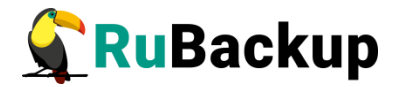

#### Б) Файлы дисков виртуальной машины в формате raw

В данном случае есть два пути (предположим, что файлы находятся в /kvm/small):

- 1. Восстановить файлы дисков виртуальной машины в подходящее raw устройство с помощью команды dd, например:
  - # dd if=/kvm/small/sde1 of=/dev/sde1 bs=5M

Далее изменить пути доступа к raw устройствам в XML-файле конфигурации виртуальной машины.

2. Другой путь — это конвертировать восстановленные файлы *raw* устройств в *qcow2* формат при помощи команды qemu-img convert, например:

qemu-img convert -f qcow2 -0 raw /kvm/small/sde1
/kvm/small/image.gcow2

Далее изменить пути доступа к raw устройствам в XML-файле конфигурации виртуальной машины..

3. Запустить виртуальную машину:

# virsh create small.xml

После проверки функционирования восстановленной виртуальной машины системный администратор должен принять решение о том, куда именно должны быть размещены файлы восстановленной виртуальной машины в рабочую конфигурацию KVM.

### B) Файлы дисков виртуальной машины в raw формате находились в хранилище Ceph в rados block device

В данном случае необходимо внести изменения в xml файл:

1. Для возможности запуска виртуальной машины с локальным образом изменить секцию, заключенную в теги <disk> ... </disk> следующим образом:

```
<disk type='file' device='disk'>
```

<driver name='qemu' type='raw'/>

<source file='path\_to\_restored\_image'/>

<backingStore/>

2. Удалить секцию <auth> ... </auth>

3. Удалить секцию

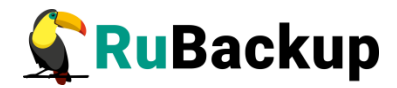

<source protocol='rbd' .... </source>

4. Запустить виртуальную машину для проверки:

# virsh create small.xml

Для создания виртуальной машины используйте команду:

# virsh define small.xml

После проверки функционирования восстановленной виртуальной машины системный администратор должен принять решение о том, куда именно должны быть размещены файлы восстановленной виртуальной машины в рабочую конфигурацию KVM.